- 1. Register your details (at <u>https://www.rackwareinc.com/azure-migration-hub</u>) and get a download link to RMM-Controller OVA. If you see these steps with OVA link over an email, then you can ignore this step.
- 2. Download (from the link) and deploy RMM-Controller OVA in the local datacenter.
- 3. Note the IP address of the RMM-Controller OVA. You can optionally configure static IP to the imported OVA VM (OVA is Centos 7.x based appliance. Password: root/R@ckware123).
- 4. Open RMM-Controller dashboard in a browser (Chrome or Firefox are preferred browsers): https://<controller-ip>/arpe/dashboard
- 5. Register the controller instance. You can find the registration link on the controller dashboard:

| RACKWARE<br>RMM Controller<br>Usemame<br>Password                                                     | RACKWARE<br>R M M C on t r o l l e r<br>Usemame<br>We Password<br>LOGIN<br>Register Azure Account<br>Download Help Document<br>RackWare Inc: @ 2019 | <section-header>Carceware<br/>and controllerImage: ControllerImage: Controller&lt;</section-header> | <section-header></section-header>                                                                               |                                                |
|----------------------------------------------------------------------------------------------------|----------------------------------------------------------------------------------------------------|----------------------------------------------------------------------------------------------------|----------------------------------------------------------------------------------------------------|------------------------------------------------|
| LOGIN<br>Not Registered<br>Register Azure Account<br>Download Help Document<br>BackWare Inc. @ 2019   | LOGIN<br>Kegister Azure Account<br>Download Help Document<br>RackWare Inc. @ 2019                                                                   | Wername         Image: Password         LOGIN         Image: Not Registered         Register Azure Account         Download Help Document         RackWare Inc. @ 2019                                                                                                    | LOGIN<br>Kegistered<br>Register Azure Account<br>Download Help Document<br>RackWare Inc. @ 2019                 | RACKWARE<br>RMM Controller                     |
| Password  LOGIN  Not Registered  Register Azure Account  Download Help Document  BackWare Inc. 9 2019 | Password<br>LOGIN<br>Mind Registered<br>Register Azure Account<br>Download Help Document<br>RackWare Inc. @ 2019                                    | Password<br>LOGIN<br>Minter Registered<br>Register Azure Account<br>Download Help Document<br>RackWare Inc. @ 2019                                                                                                    | Password<br>LOGIN<br>Kot Registered<br>Register Azure Account<br>Download Help Document<br>RackWare Inc. @ 2019 | Lusemame                                       |
| LOGIN<br>Not Registered<br>Register Azure Account<br>Download Help Document<br>BackWare Inc. @ 2019   | LOGIN<br>Kinkt Registered<br>Register Azure Account<br>Download Help Document<br>RackWare Inc. @ 2019                                               | LOGIN<br>Kind Registered<br>Register Azure Account<br>Download Help Document<br>RackWare Inc. @ 2019                                                                                                    | LOGIN<br>Kit Registered<br>Register Azure Account<br>Download Help Document<br>RackWare Inc. @ 2019             | <br>Password                                   |
| Not Registered<br>Register Azure Account<br>Download Help Document<br>BackWare Inc. @ 2019            | Kot Registered<br>Register Azure Account<br>Download Help Document<br>RackWare Inc. © 2019                                                          | KNot Registered<br>Register Azure Account<br>Download Help Document<br>RackWare Inc. © 2019                                                                                                    | Register Azure Account<br>Download Help Document<br>RackWare Inc. © 2019                                        | LOGIN                                          |
| Register Azure Account<br>Download Help Document<br>BackWare Inc. @ 2019                              | Register Azure Account<br>Download Help Document<br>RackWare Inc. @ 2019                                                                            | Register Azure Account<br>Download Help Document<br>RackWare Inc. © 2019                                                                                                    | Register Azure Account<br>Download Help Document<br>RackWare Inc. © 2019                                        |                                                |
| Download Help Document<br>RackWare Inc. @ 2019                                                        | RackWare Inc. © 2019                                                                                                    | Download Help Document<br>RackWare Inc. © 2019                                                                                                    | Download Help Document<br>RackWare Inc. @ 2019                                                                  | Register Azure Account                         |
|                                                                                                    |                                                                                                    |                                                                                                    |                                                                                                    | Download Help Document<br>RackWare Inc. © 2019 |
|                                                                                                    |                                                                                                    |                                                                                                    |                                                                                                    |                                                |

Registration needs below details from the Azure account

| Register Azure A          | ccount | ×        |
|---------------------------|--------|----------|
| Subscription ID*          |        |          |
| Tenant ID*                |        |          |
| App ID / Client ID*       |        |          |
| App Secret /<br>Password* |        |          |
|                           | Close  | Register |

The help document on the controller landing page highlights the steps for creating an Azure AD application, which you need for the last two values above.

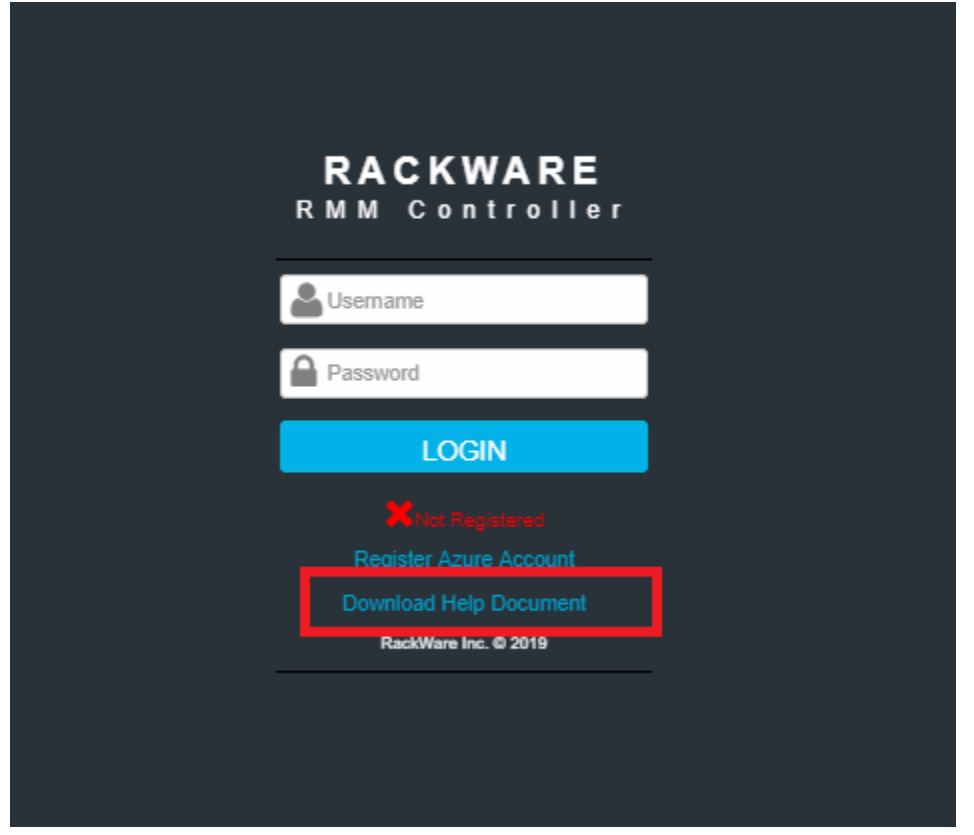

6. Once the controller is registered successfully, log in with your Azure AD credentials.

| RACKWARE<br>RMM Controller                                        |   |  |
|-------------------------------------------------------------------|---|--|
| Luser@myorg.onmicrosoft.com                                       | Ī |  |
|                                                                   |   |  |
| Registered<br>Re-Register Azure Account<br>Download Help Document |   |  |
| RackWare Inc. © 2019                                              | - |  |
|                                                                   |   |  |

7. After logging in, you can browse your existing migrate-projects in Azure. The next step would be to provision RMM service in your Azure account from this dashboard. While provisioning RMM instance in the Azure, you select the Azure migrate-project, where provisioning RMM reports the migrations. Note that you have to create an Azure migrate project from the Azure dashboard, and once you do that, RMM-Controller lists it on the dashboard.

| RACKWARE           | RMM Administation |          |          |                |           |           |
|--------------------|-------------------|----------|----------|----------------|-----------|-----------|
| RMM Administration |                   |          |          |                |           | C         |
| Configuration      | Add               |          |          |                |           | -         |
| Job History        |                   |          |          |                |           | Search Q  |
| G                  | Name ©            | Status 🗢 | Region 🜩 | Project Name 🌩 | Actions 🗢 |           |
|                    | Two Tumma Exist.  |          |          |                |           | H + 1 → H |
|                    |                   |          |          |                |           |           |
|                    |                   |          |          |                |           |           |
|                    |                   |          |          |                |           |           |
|                    |                   |          |          |                |           |           |
|                    |                   |          |          |                |           |           |
|                    |                   |          |          |                |           |           |
|                    |                   |          |          |                |           |           |
|                    |                   |          |          |                |           |           |
|                    |                   |          |          |                |           |           |
|                    |                   |          |          |                |           |           |
|                    |                   |          |          |                |           |           |
|                    |                   |          |          |                |           |           |
|                    |                   |          |          |                |           |           |
| Logout             |                   |          |          |                |           |           |
|                    |                   |          |          |                |           |           |

8. Click the 'Add' button to provision RMM service in your Azure account. Select Azure migrateproject where RMM reports migrations to and also all other relevant details (like network, subnet, region, etc.). RMM needs to be in the same region and resource group as your selected migrateproject.

Note that you can provision more than one RMM instances which report to the same Azure migrate-project.

Adding or provisioning data disks to the RMM server is optional unless you want to capture your source servers in RMM and migrate captured images in Azure (this is typical setup for DR scenarios). RMM can also directly replicate your source servers in Azure without replicating to an image in RMM first.

| Add RMM            |                              |         |        | ×   |
|--------------------|------------------------------|---------|--------|-----|
| Name               |                              |         |        | ]   |
| Region:            | North Central US             |         | v      | ]   |
| Resource Group:    | Select a resource group      |         | v      | ]   |
| Project:           |                              |         | v      | ]   |
| Network Interfaces | + No NICs currently assigned |         |        |     |
| VM Size:           |                              |         | v      | 0   |
|                    | Number of cores:             | 1       |        |     |
|                    | Memory (MB):                 | 3584    |        |     |
|                    | Max Data Disk Count:         | 4       |        |     |
|                    | OS Disk Size (MB):           | 1047552 |        |     |
|                    | Resource Disk Size (MB):     | 7168    |        |     |
| Disks              | No disks currently assigned  |         |        |     |
| Username           |                              |         |        | ]   |
| Password           |                              |         |        | ]   |
| Confirm Password   |                              |         |        | ]   |
| Public IP          |                              |         |        |     |
|                    |                              |         | Cancel | Add |
|                    |                              |         |        |     |

9. RMM service provisioning in Azure takes anywhere between 20-40 minutes. Once it is ready, RMM-Controller dashboard lists it as 'Ready.'

| RACKWARE                | RMM Adminis     | station                  |          |               |                             |           |           |
|-------------------------|-----------------|--------------------------|----------|---------------|-----------------------------|-----------|-----------|
| RMM Administration      |                 |                          |          |               |                             |           | 0         |
| C Project Configuration | Add             |                          |          |               |                             |           | -         |
| Job History             | Add             |                          |          |               |                             |           | Search Q  |
| G                       | Name ¢          |                          | Status ¢ | Region ¢      | Project Name \$             | Actions ¢ |           |
|                         | 😐 🗸 vg-rmm01    |                          | Ready    | westoentralus | AnotherShinyNewProjectV2    | e 🖬 🖉     |           |
|                         | RMM Info        |                          |          | Licen         | ing                         |           |           |
|                         | IP Addresses:   | 52.161.16.94             |          | *             | Download Pre-Install File 0 |           |           |
|                         | Region:         | westcentralus            |          | ±             | Upload license file         |           |           |
|                         | Resource Group: | AHM-Integration-New      |          |               |                             |           |           |
|                         | Project Name:   | AnotherShinyNewProjectV2 |          |               |                             |           |           |
|                         | Username:       | rackware                 |          |               |                             |           |           |
|                         | Password:       | зном 💽                   |          |               |                             |           |           |
|                         |                 |                          |          |               |                             |           | н « 1 » н |
|                         |                 |                          |          |               |                             |           |           |
|                         |                 |                          |          |               |                             |           |           |
|                         |                 |                          |          |               |                             |           |           |
|                         |                 |                          |          |               |                             |           |           |
|                         |                 |                          |          |               |                             |           |           |
|                         |                 |                          |          |               |                             |           |           |

 Expand the provisioned RMM entry in the controller dashboard and click on 'Download Pre-Install File' option. Save the generated pre-install file locally, and then email it to <u>azure-ssplicensing@rackwareinc.com</u>. Licensing support will email you back the license file (typical response time is between 2-24 hours, between Mon-Fri).

| Name \$   |          |                          | Status \$ | Region ¢      |                        | Project Name 💠           | Actions ¢ |  |
|-----------|----------|--------------------------|-----------|---------------|------------------------|--------------------------|-----------|--|
| 😐 🗸 vg-rm | nm01     |                          | Ready     | westcentralus |                        | AnotherShinyNewProjectV2 | e 🗇       |  |
| RMM Info  |          |                          |           |               | Licensing              |                          |           |  |
| IP Addre  | 5565     | 52.161.16.94             |           |               | Lownload Pre-Install F | all File 🟮               |           |  |
| Region:   |          | westcentralus            |           |               | Upload license file    |                          |           |  |
| Resource  | e Group: | AHM-Integration-New      |           |               |                        |                          |           |  |
| Project I | Name:    | AnotherShinyNewProjectV2 |           |               |                        |                          |           |  |
| Usernam   | ne:      | rackware                 |           |               |                        |                          |           |  |
| Passwore  | d:       | SHOW                     |           |               |                        |                          |           |  |

11. Once you receive the license file from the support, upload it to the RMM from the controller GUI (expand RMM entry, and you can find the upload license file option).

| Name ¢          | Status ¢                 | Region ¢      | Project Name \$           | Actions ¢ |
|-----------------|--------------------------|---------------|---------------------------|-----------|
| 😐 🗸 vg-rmm01    | Ready                    | westoentralus | AnotherShinyNewProjectV2  | / 🗊       |
| RMM Info        |                          |               | Licensing                 |           |
| IP Addresses:   | <u>52.161.16.94</u>      |               | Lownload Pre-Install File |           |
| Region:         | westcentralus            |               | Upload license file       |           |
| Resource Group: | AHM-Integration-New      |               |                           |           |
| Project Name:   | AnotherShinyNewProjectV2 |               |                           |           |
| Username:       | rackware                 |               |                           |           |
| Password:       | show 🚯                   |               |                           |           |

12. Once the license is uploaded/applied to the RMM, your RMM is automatically activated and ready for use. Just click on the RMM address link under the RMM entry. It opens RMM's Self-Service Portal (SSP) dashboard in a new tab.

Note that first time when you open the SSP dashboard for the RMM, you have to accept the certificate in your browser, and the next time onwards, it logs you in automatically with your Azure credentials (it supports single sign-on [SSO]). Optionally, you can also hit <u>https://<RMMip></u> link in a browser, and log in with your Azure credentials.

| RACKWARE                | RMM Adminis                                                | tation                                                      |                       |                                |
|-------------------------|------------------------------------------------------------|-------------------------------------------------------------|-----------------------|--------------------------------|
| RMM Administration      |                                                            |                                                             |                       |                                |
| C Project Configuration |                                                            |                                                             |                       |                                |
| Job History             | Add                                                        |                                                             |                       |                                |
| G                       | Name ¢                                                     | Status \$                                                   | Region ¢              | Project Name \$                |
| -                       | □ vg-rmm01                                                 | Ready                                                       | westoentralus         | AnotherShinyNewProjectV2       |
|                         | RMM Info<br>IP Addresses:                                  | 52.161.16.94 🖉                                              | Licensin<br>Žuo<br>Tu | 8<br>wnload Pre-Install File 1 |
|                         | Region:                                                    | westcentralus                                               |                       |                                |
|                         | Resource Group:<br>Project Name:<br>Username:<br>Password: | Anthentersprace-reew AnotherShinyNewProjectV2 Tackware SHOW |                       |                                |

## The SSP portal looks like this:

|                      | Waves                              |
|----------------------|------------------------------------|
| Replication          |                                    |
| Summary              |                                    |
| Waves                | Your machine list is empty.        |
| ∲ DR ⊞               |                                    |
| 🚟 Hosts & Images 🛛 ⊞ |                                    |
|                      |                                    |
| 🗲 Diagnosis 🛛 🖽      |                                    |
| Configuration ⊞      | + Add Machine                      |
| G                    | Select the file you want to upload |
|                      | download template 📩                |
|                      |                                    |
|                      |                                    |
| Logout               |                                    |
| RackWare Inc. © 2019 |                                    |

13. You can add individual machines or upload in batch. Added machines are put in the 'wave.' You can create more than one wave of machines, which are migrated to Azure. Adding machine needs IP address, username, and password.

|                                                      | Add Host                                                           | × |
|------------------------------------------------------|--------------------------------------------------------------------|---|
| Wave Name*                                           | Target Type:*  Autoprovision  Existing System  Capture             |   |
| Source<br>DNS Name /<br>IP Address*<br>Friendly Name | Target       Sync Type*       Image: Direct Sync       Stage 1 & 2 |   |
| OS                                                   | Linux Windows     Stage 1     Stage 2                              |   |
| Passwordless<br>Username*                            | Friendly Name*                                                     |   |
| Password<br>Passthrough                              |                                                                    |   |
|                                                      | Cancel Add                                                         |   |

RMM can optionally replicate first to an image in RMM (a.k.a 'Stage 1'), and then replicate the image to Azure cloud by provisioning an instance in the Azure (a.k.a. 'Stage 2').

The 'Direct Sync' mode replicates directly to Azure cloud by provisioning an instance first. Provisioned instance config will be selected at the wave level (see subsequent steps for this).

14. After creating a wave with one or more servers in the SSP portal, start a discovery process for all hosts. The discovery process in RMM connects to the source host with configured credentials, configures RMM ssh-key to the server, and fetches all basic OS and hardware info.

|                                                   | Waves                                         |                  |                                                |                   |                        |                   |                                                                 |                                 |                                                             |              |                  |             |                                                                    |           |
|---------------------------------------------------|-----------------------------------------------|------------------|------------------------------------------------|-------------------|------------------------|-------------------|-----------------------------------------------------------------|---------------------------------|-------------------------------------------------------------|--------------|------------------|-------------|--------------------------------------------------------------------|-----------|
| Replication                                       | Rackw                                         | areWave          | 3                                              |                   |                        |                   |                                                                 |                                 |                                                             |              |                  |             |                                                                    |           |
| Summary<br>Waves<br>IP DR #<br>I Hosts & Images # | Wave Stat<br>Started:<br>Ended:<br>Total Elap | us:<br>sed:      | Idle<br>Not availa<br>Not availa<br>Not availa | ble<br>ble<br>ble |                        |                   | Parallel Count:<br>Autoprovision:<br>DR Policy:<br>Passthrough: | 1<br>Not c<br>* All hi<br>enabl | onfigured<br>basis must be discovered to apply policy<br>ed | Т            | otal Machines In | Wave: 1     | Successful: 0<br>Failed: 0<br>Cancelled: 0<br>Active: 0<br>Idle: 1 |           |
| History     E                                     | * To start t                                  | he wave, each ho | st must be succ                                | essfully disco    | vered or be disabled u | using the 'Enable | ied" column                                                     |                                 |                                                             |              |                  |             |                                                                    |           |
| 🖋 Diagnosis 🛛 🖽                                   | ۲                                             | ) D              | •                                              | r •               |                        |                   |                                                                 |                                 |                                                             |              |                  |             |                                                                    | Search Q  |
| Configuration                                     |                                               | Source           | æ                                              |                   | Target                 |                   | Goal                                                            |                                 | Status                                                      | Elapsed Time |                  | Replication | s Enabled                                                          | Actions   |
| G                                                 |                                               | :::: dmz-i       | entos7 🗸                                       |                   | az-dmz-cento:          | s7                | Host Sync 🔻                                                     |                                 | Undiscovered                                                |              |                  | Yes 🕑       |                                                                    | C° ₫ 5    |
|                                                   |                                               |                  |                                                |                   |                        |                   |                                                                 |                                 |                                                             |              |                  |             |                                                                    | H 4 1 > H |
|                                                   |                                               |                  |                                                |                   |                        |                   |                                                                 |                                 |                                                             |              |                  |             |                                                                    |           |
|                                                   |                                               |                  |                                                |                   |                        |                   |                                                                 |                                 |                                                             |              |                  |             |                                                                    |           |
|                                                   |                                               |                  |                                                |                   |                        |                   |                                                                 |                                 |                                                             |              |                  |             |                                                                    |           |
|                                                   |                                               |                  |                                                |                   |                        |                   |                                                                 |                                 |                                                             |              |                  |             |                                                                    |           |
|                                                   |                                               |                  |                                                |                   |                        |                   |                                                                 |                                 |                                                             |              |                  |             |                                                                    |           |

The discover is pre-req before replications can start for the wave in the SSP portal.

|                  |   | Waves                         |                                 |                                      |                                   |                                                |                  |                |                           |          |
|------------------|---|-------------------------------|---------------------------------|--------------------------------------|-----------------------------------|------------------------------------------------|------------------|----------------|---------------------------|----------|
|                  | 8 | RackwareWave                  | •                               |                                      |                                   |                                                |                  |                |                           |          |
| Summary<br>Waves |   | Wave Status:                  | Idle                            |                                      | Parallel Count:<br>Autoprovision: | 1<br>Nat configured                            | Total Machines I | n Wave: 1      | Successful: 0             |          |
| 🕈 DR             | ₿ | Ended:<br>Total Elapsed:      | Not available<br>Not available  |                                      | DR Policy:                        | * All hosts must be discovered to apply policy |                  |                | Failed: 0<br>Cancelled: 0 |          |
| 🧱 Hosts & Images | ⊞ |                               |                                 |                                      | Passthrough:                      | enabled                                        |                  |                | Active: 0<br>Idle: 1      |          |
| History          | ⊞ | * To start the wave, each hos | st must be successfully discove | red or be disabled using the 'Enable | d" column                         |                                                |                  |                |                           |          |
| 🔑 Diagnosis      | ⊞ | C < ●                         | II + ~ ~                        |                                      |                                   |                                                |                  |                |                           | Search C |
| 🗱 Configuration  | ⊞ | Source                        | e                               | Target                               | Goal                              | Status                                         | Elapsed Time     | Replications E | nabled                    | Actions  |
|                  | 3 | dmz-c                         | sentos7 🗸                       | az-dmz-centos7                       | Host Sync 🔻                       | Undiscovered                                   |                  | Yes            |                           | C'≓ ≙ Ɗ  |
|                  |   |                               |                                 |                                      |                                   |                                                |                  |                |                           | 8 € 1 ►  |
|                  |   |                               |                                 |                                      |                                   |                                                |                  |                |                           |          |
|                  |   |                               |                                 |                                      |                                   |                                                |                  |                |                           |          |

|                                               |   | Waves                                                |                                                                |                                        |                                                                 |                                                                                             |              |                   |                                                                    |
|-----------------------------------------------|---|------------------------------------------------------|----------------------------------------------------------------|----------------------------------------|-----------------------------------------------------------------|---------------------------------------------------------------------------------------------|--------------|-------------------|--------------------------------------------------------------------|
| Replication                                   | 8 | RackwareWa                                           | ve                                                             |                                        |                                                                 |                                                                                             |              |                   |                                                                    |
| Summary<br>Waves<br>I DR II<br>Hosts & Images | ⊞ | Wave Status:<br>Started:<br>Ended:<br>Total Elapsed: | Discovering<br>Not available<br>Not available<br>Not available |                                        | Parallel Count:<br>Autoprovision:<br>DR Policy:<br>Passthrough: | 1           Not configured           * All hosts must be discovered to apply policy enabled | Total Mac    | chines In Wave: 1 | Successful: 0<br>Failed: 0<br>Cancelled: 0<br>Active: 0<br>Idie: 1 |
| D History                                     | ⊞ | * To start the wave, each                            | host must be successfully                                      | discovered or be disabled using the 'E | nabled" column                                                  |                                                                                             |              |                   |                                                                    |
| 🔑 Diagnosis 🛛 🛛                               | ₽ | © ▲ ⊚                                                | <b>II +</b>                                                    | • • B                                  |                                                                 |                                                                                             |              |                   |                                                                    |
| Configuration                                 | • | So So                                                | urce                                                           | Target                                 | Goal                                                            | Status                                                                                      | Elapsed Time | Replications      | Enabled                                                            |
| G                                             | Э | dn                                                   | ız-centos7 🗸                                                   | az-dmz-centos7                         | Host Sync 🔻                                                     | Running 🟮                                                                                   |              | Yes 🕑             |                                                                    |
|                                               |   |                                                      |                                                                |                                        |                                                                 |                                                                                             |              |                   |                                                                    |

15. Once discovery is complete, all other wave operations are enabled. You also see migrate-project in Azure updated with details of the discovered server(s).

|                      |   | Waves                                                                                               |          |                |                                   |           |           |                           |              |                           |                  |
|----------------------|---|----------------------------------------------------------------------------------------------------|----------|----------------|-----------------------------------|-----------|-----------|---------------------------|--------------|---------------------------|------------------|
| Replication          | • | RackwareWave                                                                                        |          |                |                                   |           |           |                           |              |                           |                  |
| Summary<br>Waves     |   | Wave Status: /d/e<br>Started: Not available<br>Ended: Not available<br>Total Elapsed: Not available |          |                | Parallel Count:<br>Autoprovision: |           | Jaured    | Total Machines In Wave: 1 |              | Successful: 0             |                  |
| ∲ DR                 | ₩ |                                                                                                    |          |                | DR Policy:                        | No Policy | y         |                           |              | Failed: 0<br>Cancelled: 0 |                  |
| 📑 Hosts & Images 🛛 🕯 | • |                                                                                                    |          |                | Passtnough.                       | enabled   |           |                           |              | idle: 1                   |                  |
| History 6            | • | ■ C ◀ ●                                                                                             | Ⅲ + ↔ ↔  | I              |                                   |           |           |                           |              |                           | Search Q         |
| 🔑 Diagnosis          | ⊞ | Source                                                                                              | e        | Target         | Goal                              |           | Status    | Elapsed Time              | Replications | Enabled                   | Actions          |
| Configuration        | • | dmz-o                                                                                               | entos7 🗸 | az-dmz-centos7 | Host Sync 🔻                       |           | Success 🕄 |                           | (Yuo 🕑       |                           | C≓ ₫ Ɗ           |
|                      |   |                                                                                                    |          |                |                                   |           |           |                           |              |                           | H <b>€ 1</b> → H |
|                      |   |                                                                                                    |          |                |                                   |           |           |                           |              |                           |                  |
|                      |   |                                                                                                    |          |                |                                   |           |           |                           |              |                           |                  |
|                      |   |                                                                                                    |          |                |                                   |           |           |                           |              |                           |                  |
|                      |   |                                                                                                    |          |                |                                   |           |           |                           |              |                           |                  |

- 16. You need to configure provisioning details next. It is needed when you mark the goal for wave as one of these:
  - Host sync (direct sync)
  - Stage 1 and 2
  - Stage 2

Part of the provisioning details are pre-configured for you, so you need to select a datacenter, networking details, and resource group for provisioned instance (where your servers from the wave are migrated).

|                          | E | Waves                                            |                |                                   |                      |                     |                                                   |           |
|--------------------------|---|--------------------------------------------------|----------------|-----------------------------------|----------------------|---------------------|---------------------------------------------------|-----------|
| Peplication              | 8 | RackwareWave                                     |                |                                   |                      |                     |                                                   |           |
| Summary<br>Waves         |   | Wave Status: Idle<br>Started: Not available      |                | Parallel Count:<br>Autoprovision: | 1<br>Not configured  | Total Machines In W |                                                   |           |
| 🕈 DR<br>🧱 Hosts & Images | ⊞ | Ended: Not availa.<br>Total Elapsed: Not availa. | ble<br>ble     | DR Policy:<br>Passthrough:        | No Policy<br>enabled | C                   | Patted: 0<br>Cancelled: 0<br>Active: 0<br>Idie: 1 |           |
| History                  | ⊞ | + Ⅲ ■ ℃ ◀ ⑧                                      | e + 8          |                                   |                      |                     |                                                   | Search Q  |
| 📌 Diagnosis              | ₿ | Source                                           | Target         | Goal                              | Status               | Elapsed Time        | Replications Enabled                              | Actions   |
| Configuration            | • | ☐ dmz-centos7 ✔                                  | az-dmz-centos7 | Host Sync 🔻                       | Success 🕄            |                     | Yes 🕑                                             | C' ₫ 5    |
|                          |   |                                                  |                |                                   |                      |                     |                                                   | H 4 1 P H |
|                          |   |                                                  |                |                                   |                      |                     |                                                   |           |
|                          |   |                                                  |                |                                   |                      |                     |                                                   |           |
|                          |   |                                                  |                |                                   |                      |                     |                                                   |           |

| Select an environ | ment                       |               | × |
|-------------------|----------------------------|---------------|---|
| Environment       | AzureCloudUser             | ~             |   |
| Datacenter        | West Central U.S.          | ~             |   |
| Resource Group*   | Resource Group is required |               |   |
| Subnet Name       |                            |               |   |
| VNet Name         |                            |               |   |
|                   |                            |               |   |
|                   | Cancel                     | Apply Changes |   |

17. Optionally, you can override provisioning details per server through below screens.

Edit the host entry which you want to override for provisioning details.

|                  |   | Waves                                |                                                 |                |                              |                             |               |                |                                            |              |
|------------------|---|--------------------------------------|-------------------------------------------------|----------------|------------------------------|-----------------------------|---------------|----------------|--------------------------------------------|--------------|
| P Replication    | 8 | RackwareWay                          | /e                                              |                |                              |                             |               |                |                                            |              |
| Summary<br>Waves |   | Wave Status:                         | Idle                                            |                | Parallel Count:              | 1                           | Total Machine | es in Wave: 1  |                                            |              |
| f DR             | ⊞ | Started:<br>Ended:<br>Total Elapsed: | Not available<br>Not available<br>Not available |                | Autoprovision:<br>DR Policy: | AzureCloudUser<br>No Policy |               |                | Successful: 0<br>Failed: 0<br>Cancelled: 0 |              |
| 🧱 Hosts & Images | ⊞ |                                      |                                                 |                | Passthrough:                 | enabled                     |               |                | Active: 0<br>Idle: 1                       |              |
| History          | ⊞ |                                      | <b>■ ■ +</b> <i>→</i>                           | <b>h</b> 🕑     |                              |                             |               |                |                                            | Search Q     |
| 📌 Diagnosis      | ⊞ | Sou                                  | irce                                            | Target         | Goal                         | Status                      | Elapsed Time  | Replications E | nabled                                     | Actions      |
| Configuration    | • |                                      | z-centos7 🗸                                     | az-dmz-centos7 | Host Sync 🔻                  | Success 🕄                   |               | Yes 🕑          |                                            | <b>♂≐</b> ∎⊃ |
|                  |   |                                      |                                                 |                |                              |                             |               |                |                                            | 8 € 1 ▶ 0    |
|                  |   |                                      |                                                 |                |                              |                             |               |                |                                            |              |
|                  |   |                                      |                                                 |                |                              |                             |               |                |                                            |              |
|                  |   |                                      |                                                 |                |                              |                             |               |                |                                            |              |

The target 'friendlyname' is what the name (hostname as well as display name) of your provisioned VM instance in Azure is set to.

| oyotem                                |                                                                             |                                                                           |  |
|---------------------------------------|-----------------------------------------------------------------------------|---------------------------------------------------------------------------|--|
| Target Type:                          | <ul> <li>Autoprovision</li> <li>Existing System</li> <li>Capture</li> </ul> | Options: Verbose<br>Allow Direct Escopy<br>Allow FS Deletion<br>Public IP |  |
| Source                                |                                                                             | Target                                                                    |  |
| DNS Name /<br>IP Address <sup>*</sup> | 66.114.97.207                                                               | Sync Type*                                                                |  |
| Friendly Name                         | dmz-centos7                                                                 | Stage 1 & 2                                                               |  |
| os                                    | Linux Windows                                                               | Stage 2                                                                   |  |
| Passwordless                          |                                                                             | Friendly az-dmz-centos7                                                   |  |
| Username*                             | root                                                                        |                                                                           |  |
| Password                              |                                                                             | Host Name                                                                 |  |

If RMM doesn't have direct network connectivity with your selected network/subnet for the target VM, then you might also want to enable provisioning a 'Public IP' for the target VM.

|                                     |                                               | Edit 66.114.97.207                                                        | × |
|-------------------------------------|-----------------------------------------------|---------------------------------------------------------------------------|---|
| System Sync                         | Options Azure Options                         |                                                                           |   |
| Target Type:                        | Autoprovision     Existing System     Capture | Options: Verbose<br>Allow Direct Fscopy<br>Allow FS Deletion<br>Public IP |   |
| Source<br>DNS Name /<br>IP Address* | 66.114.97.207                                 | Sync Type*                                                                |   |
| os                                  | Linux OWindows                                | Stage 1<br>Stage 2                                                        |   |
| Passwordless                        |                                               | Friendly az-dmz-centos7                                                   |   |
| Username*                           | root                                          | Host Name                                                                 |   |
| Password                            |                                               |                                                                           |   |
|                                     |                                               | Cancel Modify                                                             |   |

You can also optionally override other provisioning details for the host entry in 'Azure Options' menu tab. By default, RMM picks a shape for the host matching closest to its source side configuration, but you can override that on the below screen.

|                     | Edit 66.114.97.207 | × |
|---------------------|--------------------|---|
| System Sync Options | Azure Options      |   |
| Shape               |                    |   |
| Resource Group*     | AMH-Demo-Targets   |   |
| Subnet Name         |                    |   |
| VNet Name           |                    |   |
|                     |                    |   |
|                     | Cancel Modify      |   |

18. Once all hosts are discovered and provisioning details configured, you can start wave by pressing the 'Play' button.

|                  |   | Waves                                |                                                 |                |                 |                       |  |
|------------------|---|--------------------------------------|-------------------------------------------------|----------------|-----------------|-----------------------|--|
| Parallelication  | 8 | RackwareWa                           | ve                                              |                |                 |                       |  |
| Summary          |   |                                      |                                                 |                |                 |                       |  |
| Waves            |   | Wave Status:                         | Idle                                            |                | Parallel Count: | 1<br>AzuroCloudi Ioor |  |
| 🕈 DR             | Ħ | Started:<br>Ended:<br>Total Elapsed: | Not available<br>Not available<br>Not available |                | DR Policy:      | No Policy             |  |
| 🚟 Hosts & Images | æ |                                      |                                                 |                | Passthrough:    | enabled               |  |
| D History        | ⊞ |                                      | ■ II + ~                                        | •              |                 |                       |  |
| 🔑 Diagnosis      | Ħ | S S                                  | urce                                            | Target         | Goal            | Status                |  |
| Configuration    | • | 🗌 🗰 dr                               | nz-centos7 🗸                                    | az-dmz-centos7 | Host Sync 🔻     | Success 🜖             |  |
|                  |   |                                      |                                                 |                |                 |                       |  |
|                  |   |                                      |                                                 |                |                 |                       |  |
|                  |   |                                      |                                                 |                |                 |                       |  |
|                  |   |                                      |                                                 |                |                 |                       |  |
|                  |   |                                      |                                                 |                |                 |                       |  |

19. The wave status should change to 'Running' now. All hosts in the wave start replicating in the selected mode. Except for stage-1 only servers, all machines start replicating to Azure now. You also start seeing resources (VM, nics, disks, etc.) being created in the selected datacenter and resource group from the wave config.

|                  |   | Waves                            |                                                                                                    |                |                 |                                                |                      |             | Wave Started              |                |  |  |  |
|------------------|---|----------------------------------|----------------------------------------------------------------------------------------------------|----------------|-----------------|------------------------------------------------|----------------------|-------------|---------------------------|----------------|--|--|--|
| Preplication     | 8 | RackwareWave                     |                                                                                                    |                |                 |                                                |                      |             | Rackwarewave              |                |  |  |  |
| Summary<br>Waves |   | Wave Status:                     | Running                                                                                               | 10             | Parallel Count: | 1<br>AzureClouriliser                          | Total Machines In Wa | ave: 1      | Successful: 0             |                |  |  |  |
| 🕴 DR             | ⊞ | Ended:<br>Total Elapsod:         | Not available                                                                                         | 19             | DR Policy:      | * All hosts must be discovered to apply policy |                      |             | Failed: 0<br>Cancelled: 0 |                |  |  |  |
| 📑 Hosts & Images | ⊞ | Total Liapaeu.                   | Not available                                                                                         |                | Passthrough:    | enabled                                        |                      |             | Active: 1<br>Idle: 0      |                |  |  |  |
| 3 History        | ⊞ | * To start the wave, each host r | *To sam the value sash host must be successfully discovered or be disabiled using the Enabled' column |                |                 |                                                |                      |             |                           |                |  |  |  |
| 🔑 Diagnosis      | ⊞ | 🖲 C 🔳 🖲                          | II + 🔶 🕤                                                                                              | I              |                 |                                                |                      |             |                           | Search Q       |  |  |  |
| Configuration    | ⊞ | Source                           |                                                                                                    | Target         | Goal            | Status                                         | Elapsed Time         | Replication | s Enabled                 | Actions        |  |  |  |
|                  | G | dmz-cer                          | itos7 🗸                                                                                               | az-dmz-centos7 | Host Sync 🔻     | Examining                                      | 00:00 s              | Yes 🕑       |                           |                |  |  |  |
|                  |   |                                  |                                                                                                    |                |                 |                                                |                      |             |                           | N <b>1</b> → H |  |  |  |
|                  |   |                                  |                                                                                                    |                |                 |                                                |                      |             |                           |                |  |  |  |
|                  |   |                                  |                                                                                                    |                |                 |                                                |                      |             |                           |                |  |  |  |
|                  |   |                                  |                                                                                                    |                |                 |                                                |                      |             |                           |                |  |  |  |
|                  |   |                                  |                                                                                                    |                |                 |                                                |                      |             |                           |                |  |  |  |
|                  |   |                                  |                                                                                                    |                |                 |                                                |                      |             |                           |                |  |  |  |

Your source servers remain in production and replication process does not interfere with anything. Also, all servers in-replication are reported to the Azure migrate-project too, with the detailed progress.

- 20. Once replication completes, it marks the servers as 'Completed' in the Azure migrate-project configured for the RMM (this is configured during RMM provisioning from the RMM-Controller).
- 21. You can start the wave again by pressing the 'Play' button again. Any such subsequent replications do a delta-synchronization (sync) for the server(s) in the wave.
- 22. Optionally, you can create a DR policy for the replicated wave and let RMM run recurring syncs. Note that this needs a DR license for the RMM.

|                  | DR Policy |                |
|------------------|-----------|----------------|
| Replication B    |           | 0              |
| 🕈 DR 😝           |           | ~              |
| Summary          | +         | Search Q       |
| Policies         | Name      | Actions C      |
| Waves            |           | 10 V H 4 1 > H |
| Hosts & Images B |           |                |
| History B        |           |                |
| 🔑 Diagnosis 🛛 🖽  |           |                |
| Configuration    |           |                |
| G                |           |                |
|                  |           |                |
|                  |           |                |
|                  |           |                |
|                  |           |                |
|                  |           |                |

Create a policy and set frequency/schedule, alert list, and other relevant details.

| Create New DR Po   | olicy                                                                                                    | × |
|--------------------|----------------------------------------------------------------------------------------------------|---|
| DR Name*           | FifteenMinutesSyncPolicy                                                                                                    |   |
| Periodicity*       | By Schedule     15 v     Minutes v       By Frequency     Once     Exclude From     Exclude To       Continuous     Hour     Minute     Hour     Minute |   |
| Notification Email | myuser@myorg.com                                                                                                    |   |
|                    | Cancel Create                                                                                                    |   |

|                |   | DR Policy                |         |                  |                    |                 |              |                      | Successfully created D | R Policy       |
|----------------|---|--------------------------|---------|------------------|--------------------|-----------------|--------------|----------------------|------------------------|----------------|
| P Replication  | ⊞ |                          |         |                  |                    |                 |              |                      |                        |                |
| 🕈 DR           | 8 |                          |         |                  |                    |                 |              |                      |                        | ~              |
| Summary        |   | +                        |         |                  |                    |                 |              |                      |                        | Search Q       |
| Policies       |   | Name 🗢                   | State 🗢 | Applied Waves \$ | Schedule 🗢         | Last Run Time 🗢 | Start Time 🗢 | Email Notification 🗢 | Actions 🖨              |                |
| Waves          |   | FifteenMinutesSyncPolicy | Paused  |                  | Every 15 minute(s) |                 |              |                      | 0 🕜 📋                  |                |
| Hosts & Images | æ |                          |         |                  |                    |                 |              |                      | 10 🔻                   | H <b>1</b> > H |
| History        | • |                          |         |                  |                    |                 |              |                      |                        |                |
| 🔎 Diagnosis    | ⊞ |                          |         |                  |                    |                 |              |                      |                        |                |
| Configuration  | ⊞ |                          |         |                  |                    |                 |              |                      |                        |                |
| 1              | G |                          |         |                  |                    |                 |              |                      |                        |                |
|                |   |                          |         |                  |                    |                 |              |                      |                        |                |
|                |   |                          |         |                  |                    |                 |              |                      |                        |                |
|                |   |                          |         |                  |                    |                 |              |                      |                        |                |
|                |   |                          |         |                  |                    |                 |              |                      |                        |                |

Once a policy is created, it can be applied to the wave, from wave configuration options on the main page.

|                                                       | Waves                                                                                              |                |                                                                 |                                              |                      |                                                                             |          |
|-------------------------------------------------------|----------------------------------------------------------------------------------------------------|----------------|-----------------------------------------------------------------|----------------------------------------------|----------------------|-----------------------------------------------------------------------------|----------|
| Preplication                                          | RackwareWave                                                                                       |                |                                                                 |                                              |                      |                                                                             |          |
| Summary<br>Waves<br><b>f</b> DR @<br>State & Images @ | Wave Status: Idle<br>Starad: Not available<br>Ended: Not available<br>Total Elapsed: Not available |                | Parallel Count:<br>Autoprovision:<br>DR Policy:<br>Passthrough: | 1<br>AnureCloudilser<br>No Policy<br>enaDied | Total Machines In We | ve: 1<br>Successful: 0<br>Pailed: 0<br>Cancelled: 0<br>Active: 0<br>Idle: 1 |          |
| ື່ວ History ຍ<br>۶ Diagnosis ຍ                        | ● ► つ ■ II + ← ←                                                                                   | ☑<br>Target    | Goal                                                            | Status                                       | Elapsed Time         | Replications Enabled                                                        | Search Q |
| © Configuration ⊮<br>©                                | ☐ IIII dm2-centos7♥                                                                                | az-dmz-centos7 | Host Sync 🔻                                                     | Success 🖲                                    |                      | (Yan 🕑                                                                      |          |

Select the created policy and apply it.

| Rackware                                                                                                    | Wave P                                                                    | olicy Assign                                                                              | ment                           |                                                                                        |                                                                                            | ×          |                                                                                                    |                                                                                                    |
|----------------------------------------------------------------------------------------------------|---------------------------------------------------------------------------|-------------------------------------------------------------------------------------------|--------------------------------|----------------------------------------------------------------------------------------|--------------------------------------------------------------------------------------------|------------|----------------------------------------------------------------------------------------------------|----------------------------------------------------------------------------------------------------|
| DR Policy:                                                                                                    |                                                                           | FifteenMinutes                                                                            | SyncPolicy                     | ~                                                                                      |                                                                                            |            |                                                                                                    |                                                                                                    |
| Status:<br>Notification:                                                                                                    |                                                                           | PAUSED<br>No email set wit                                                                | th DrPolicy yet                |                                                                                        |                                                                                            |            |                                                                                                    |                                                                                                    |
| Schedule:                                                                                                    |                                                                           | Every 15 minute                                                                           | e(s)                           |                                                                                        |                                                                                            |            |                                                                                                    |                                                                                                    |
| Applied To W                                                                                                    | ave(s):                                                                   |                                                                                           |                                |                                                                                        |                                                                                            |            |                                                                                                    |                                                                                                    |
|                                                                                                    |                                                                           | Cance                                                                                     | el                             |                                                                                        | Assign Policy                                                                              |            |                                                                                                    |                                                                                                    |
|                                                                                                    |                                                                           |                                                                                           |                                |                                                                                        |                                                                                            |            |                                                                                                    |                                                                                                    |
|                                                                                                    | Waves                                                                     |                                                                                           |                                |                                                                                        |                                                                                            |            | Suc                                                                                                    | cessfully applied DR Policy                                                                                                    |
| RACKWARE<br>s s P<br>C Replication                                                                                                    | Waves<br>Rackware                                                         | Wave                                                                                      |                                |                                                                                        |                                                                                            |            | Suc<br>Fifteer                                                                                                    | cessfully applied DR Policy<br>MinutesSyncPolicy                                                                                           |
| RACKWARE         S           & s > p            Peptication            Summary<br>Waves            * DR                                                                                                    | Waves<br>Rackware<br>Wave Status:<br>Started:<br>Ended:<br>Total Elapsed: | Wave<br>Idle<br>Not available<br>Not available<br>Not available                           |                                | Parallel Count:<br>Autoprovision:<br>DR Policy:<br>Passthrough:                        | T<br>AzureClaudUeer<br>FilteenklinutesSyncPolicy (ACTIVE)<br>enabled                       | Total Maci | © Suc<br>Fifteer                                                                                                    | ceasfully applied DR Policy<br>MinutesSyncPolicy<br>seate 0<br>d 0<br>seate 0<br>w 0                                                       |
| RACKWARE           S S P           20 Replication           Summay           Waves           1 DR           ■ Hots & Images           1 Hots & Images           1 Hotson                                                    | Waves<br>Rackware<br>WaveStatus:<br>Started:<br>Ended:<br>Total Elapsed:  | Wave<br>Idle<br>Not available<br>Not available<br>Not available                           | 2                              | Parallel Count:<br>Autoprovision:<br>DR Policy:<br>Pasathrough:                        | T<br>AzureCloudUeer<br>FiheenMinuteSyncPolicy (ACTIVE )<br>enabled                         | Total Mac  | Suc<br>Fifter<br>Nines In Wave: 1                                                                                             | ceesfully applied DR Policy<br>MinutesSyncPolicy<br>seef4 0<br>d 0<br>seef0<br>1<br>Search_ Q                                              |
| RACKWARE         s s p           S s p         Summay           Summay         Mark           Y DR         S           Hostics & Images         S           Hostory         Hostory         S           V Deposis         S | Waves<br>Rackware<br>Wave Status:<br>Started:<br>Ended<br>Total Elapsed:  | Wave<br>Idle<br>Not available<br>Not available<br>Not available                           | ) @<br>Tarpet                  | Parallel Count:<br>Autoprovision:<br>DR Policy:<br>Passthrough:<br>Goal                | T<br>AzureCloudUser<br>FifteendHnukeSyncPolicy (ACTIVE)<br>enabled<br>Status               | Total Maci | e sue<br>Fiteer<br>hines in Wave 1<br>bines in Wave 1<br>the<br>Arr<br>the<br>Replications Enable                             | ceastfully applied DR Policy<br>MinutesSyncPolicy<br>at 0<br>te 0<br>1<br>Search_ 0<br>d Actions                                           |
| RACKWARE<br>ssp<br>Winnary<br>D R<br>D R<br>Hosts & Inages<br>N History<br>K Diegnosis<br>Configuration                                                                                                    | Waves<br>Rackware<br>Wave Statue:<br>Started:<br>Ended:<br>Total Elapsed: | Wave<br>Idle<br>Not available<br>Not available<br>Not available<br>Source<br>dm2-centos7~ | CC<br>Target<br>ac dmc centos7 | Parallel Count:<br>Autoprovision:<br>DR Policy:<br>Passthrough:<br>Goal<br>Host Sync V | T<br>AzureCloudJser<br>FitheenMinutesSyncPolicy (ACTIVE)<br>enabled<br>Status<br>Success € | Total Mac  | Pose<br>Fitteen<br>None in Wave: 1<br>Different<br>None in Wave: 1<br>Different<br>Replications Enable<br>Replications Enable | ceastfully applied DR Policy<br>MinutesSyncPolicy<br>and d<br>et 0<br>wind 0<br>re 0<br>1<br>Search Q<br>d<br>Actions<br>Q<br>d<br>Actions |

23. Note that once you apply DR policy to the wave, your wave moves from 'Replications' to 'DR' tab on the left. The wave is started for delta syncs in the configured scheduled/frequency under the DR policy.

|                   | Waves        |          |            |          |                          |                  |
|-------------------|--------------|----------|------------|----------|--------------------------|------------------|
| 입 Replication     | 8            |          |            |          |                          | 0                |
| ∲ DR              | • + m        |          |            |          |                          | Search 0         |
| Summary           | Wave Name 🗢  | Status 🗢 | Machines 🗢 | Failed 🗢 | Policy 🗢                 | Actions 🗢        |
| Policies<br>Waves | RackwareWave | Idle     | 0/1        | 1        | FifteenMinutesSyncPolicy | ŵ                |
| 📑 Hosts & Images  |              |          |            |          |                          | H <b>€ 1</b> ▶ H |
| D History         | ω            |          |            |          |                          |                  |
| لم Diagnosis      | 8            |          |            |          |                          |                  |
| Configuration     |              |          |            |          |                          |                  |
| l l               | G            |          |            |          |                          |                  |
|                   |              |          |            |          |                          |                  |
|                   |              |          |            |          |                          |                  |
|                   |              |          |            |          |                          |                  |
|                   |              |          |            |          |                          |                  |
|                   |              |          |            |          |                          |                  |
|                   |              |          |            |          |                          |                  |

24. If you see any issues, then you can go to the 'Diagnosis' menu, create a diagnostics dump, download it, and send it to <a href="mailto:support@rackwareinc.com">support@rackwareinc.com</a> along with a detailed description of your problem.

|                      | Diagnostic Dump                                 |
|----------------------|-------------------------------------------------|
| Replication B        |                                                 |
| 🕈 DR 😐               | Create Delete Download                          |
| 📑 Hosts & Images 🛛 🖽 |                                                 |
| History B            | File Name $\Rightarrow$ Time Size $\Rightarrow$ |
| 🗲 Diagnosis 🛛 🖯      | No dump files to show.                          |
| Log                  |                                                 |
| Configuration B      |                                                 |
| Θ                    |                                                 |
|                      |                                                 |
|                      |                                                 |
|                      |                                                 |
|                      |                                                 |
|                      |                                                 |
|                      |                                                 |
|                      |                                                 |
|                      |                                                 |

|                      | Diagnostic Dump              |                          |        |
|----------------------|------------------------------|--------------------------|--------|
| Replication B        |                              |                          |        |
| ∲DR ⊞                | Create Delete Download       |                          |        |
| 🚟 Hosts & Images 🛛 🖽 |                              |                          |        |
|                      | File Name 🗢                  | Time                     | Size 🗢 |
| 🗲 Diagnosis 🛛 🗎      | ✓ rwdump-20190819_204827.tgz | 08:48:35 PM Aug 19, 2019 | 1 MB   |
| Log                  |                              |                          |        |
| Configuration B      |                              |                          |        |
| G                    |                              |                          |        |
|                      |                              |                          |        |
|                      |                              |                          |        |
|                      |                              |                          |        |
|                      |                              |                          |        |
|                      |                              |                          |        |
|                      |                              |                          |        |